#### FLASHFLAME登録方法

- https://jp.flashframe.ioにアクセス。 1 「写真撮影者登録」をクリック
  - FLASHFRAMEサイト ▣봤▣

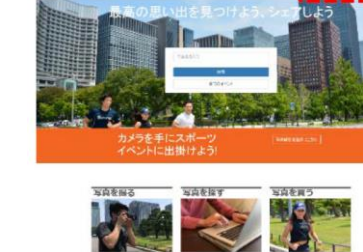

-

「今すぐ登録」をクリック 2

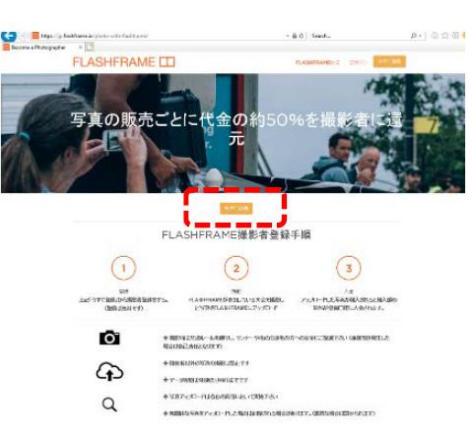

「ユーザー名」、「パスワード」「メールア 3 ドレス」を投入の上、撮影者の居住国 で「日本」を選択し、「登録」をクリック

※ユーザー名に使えるのは半角英数字および一部 特殊文字(@.+-\_)です ※パスワードは、大文字・小文字・数字(8文字以上 32文字以下)が必要です ※メールアドレスは、迷惑メール設定をご確認ください (PCからのメールを受信など)

利用規約、プライバシーポリシーを一 4 読の上、同意にチェックし、「続ける」 をクリックすると登録が完了

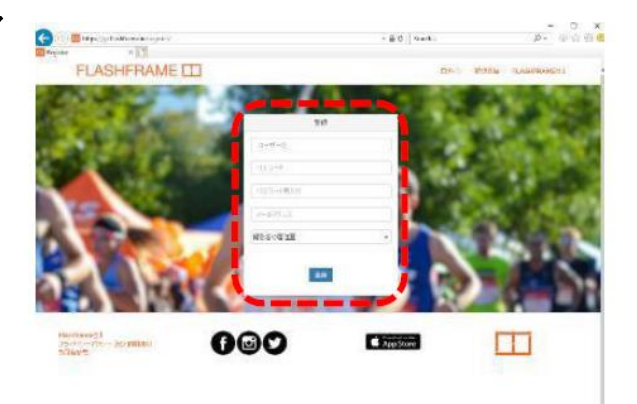

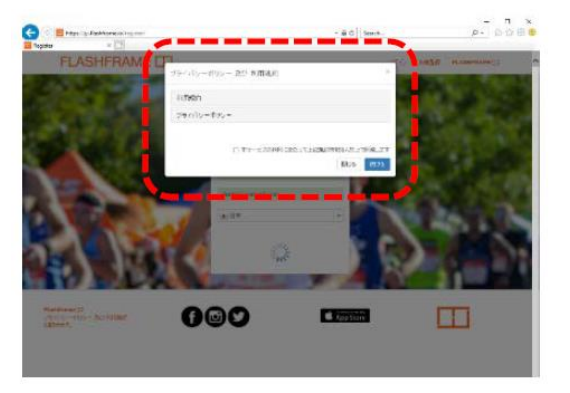

## Stripe登録方法

## 1 日本語メールの受信を確認

FLASHFRAME登録完了後に送られてくるメール(日本語)本文中の「今すぐ登録」をクリック

| FLASHFRAME 🖽                                                                                                    |  |
|----------------------------------------------------------------------------------------------------|--|
| ようこそFLASHFRAMEへ!<br>FLASHFRAMEのSS実施設者のこと語言を述めたらごさいは?!<br>入社口医学校のためのためでレイント制度はその意味のよれ、LFLの「今年<br>く登録のため」の「Weigerのたった」の言葉が高度います。また活躍られ<br>てくる数kgeのたん」」にもご違ういたた本文ののリングにつきたのユーバスソ<br>ーの設定等から取ったす。 |  |
| (2014方法)<br>上担かりキャで登録11ポジに使けての上、さま前、住所、副日田町1時7時をご登録<br>下登いくないかったこれ内容には「専務時代」フービスURAIには<br>I <u>mbs/Inchenframe</u> のとご加入下でい、また、知道語られてくる <u>Broce</u> からのメー<br>みを置いていてフードの地址等も知道いたます。          |  |
| FLMBH RMMLは全ての未知いいないでありee31川しています。sapeの<br>アカウントで副作口曲を登録することにより原をいくみかり知らなりますのである<br>しいお願いします。<br>Powered by <b>Stripe</b>                                                                     |  |

※2通目に類似の内容が英文で届きますが、FLASHFRAME からの日本語メールをご確認ください※Stripeからの英文メー ルから登録をしても設定が完了しません

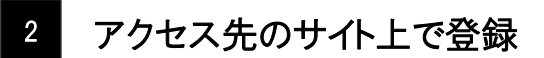

必要事項\*を入力の上、「このアカウントへのアクセスを許可する」を クリック

| 日発を表入 (ホクカナ)<br>《11/37-7<br>日光番号<br>12/4567                                                                                                    |                                     |
|----------------------------------------------------------------------------------------------------|-------------------------------------|
| ロ販量号を確認<br>1234567                                                                                                    | ※以下の情報が必要となります。                     |
| 編選死了です!Shipe アカウントを保存してください<br>メール<br>notaki@hotmal.com                                                                                                | ■所在国<br>■運用者(撮影者)情報<br>■住所<br>■電話番号 |
| このアカウントへのアクセスを許可する。<br>本サンセル<br>序SEFlandesame (p.flashtame.in) に見会れます。<br>アカウントやす点すると、参加見られた、通知されたアカウントの利用規則に回意し、提供した時間の完全かつ正確であることを証明<br>したちのと見なされます。 | ■銀行口座情報<br>■メールアドレス<br>■パスワード       |

| PE 8 realignment and its title cyclical, 3 -# Advitiants                                                                                                    | 本量 環境利用の中語<br>Soloo での支払い処理を開始する時に、お客様とお客様のビジネスについて詳細をお知らせくだない、いただい交換解決、アカウント | グレジントカードに構築的<br>つかまた「日本の人」となっておいます。コントルます、レットのも気をつきます                                                                                                    |
|----------------------------------------------------------------------------------------------------|-------------------------------------------------------------------------------|----------------------------------------------------------------------------------------------------|
| FLACHEDAMAE                                                                                                    | の作ら言と自分有にした見えません。なって知りたい。                                                     |                                                                                                    |
| FLASHFRAME                                                                                                    | 紙点はどこできか?                                                                     | FLASHFRAME                                                                                                    |
|                                                                                                    | 8                                                                             |                                                                                                    |
| Residence から、Stripe で変化小生型7入れるよう体現がまています。<br>いくつかり用したますよどろす、そくごう可能になれます。ためからかってはよな味らケージにアクセス、大払いと参加の分                                                                                                    | 18 0                                                                          | 「「「「「」シュフレーム                                                                                                    |
| weren cezy.                                                                                                    | お客様の国が見つからない場合は、ご通知ください。                                                      | Marta 9                                                                                                    |
| ライアンス調査の質問 米市市<br>に行える工作用ではい、SHONK海にたオンライン決済の用入40日にに行る目前に本まえだがい、20日 -                                                                                                    | ·                                                                             | FLASHFRAME                                                                                                    |
|                                                                                                    | EU220 Web 7()                                                                 | カスタマーサポート生活番号                                                                                                    |
| ットカーデ領総を解除する予定はありますか?                                                                                                    | https://ip.flashframe.io                                                      | 917-727-9003                                                                                                    |
| iaの学った。上にカート特徴を保存したり、間違にてクレジットカード特殊を何う予定市場会ははいにあ落えたおい、れた<br>Serverを決した決定におけるカード情報がCheckoot、Emments, Invoices, mobile SDRをご利用される予定市場会は<br>nonexemption                                                                                                    | Web サイトをまたお時ちでない場合は、アプリストアのリンクやリーシャルメディアのブロフィール ビジネスプロフィールをお勧めしま              |                                                                                                    |
| un svet                                                                                                    | す) 世代有することもできます。                                                              | 銀行の詳細<br>ドドを受け取ることができます。決済通貨が採行口座の差貨と異なる場合、通貨は美芽され、お布様のデフォルトの採                                                                                                    |
|                                                                                                    | ビジネスの2世間                                                                      | 行口際に取扱る曲れます。そっと知识という                                                                                                    |
| b. SLAARSBERGEREESENDT797-989 (Convert Standard) 目前SETELESEESEASEESEASEE<br>(学習できき)                                                                                                    | 写真販売                                                                          |                                                                                                    |
| o vez                                                                                                    |                                                                               | and a manual of the second second sec |
|                                                                                                    |                                                                               | <b>東店</b>                                                                                                    |
| ELCIERSINGTORFEGAM/7207-982 (Convert Standard) LETRECORRENCEMENTER<br>ECTR?                                                                                                    | RECERCES, MURIL AN INTERNET OF CAPTURE CAPERON.                               | ANTERIN                                                                                                    |
| カーFのセキュリティンーFIG-F#認識後(CVG)とちやはれる)ま Stripe に対応することを定に開発しています。<br>A. Ulementa, KOL, 私記が Android & SOX 法世キュリティンーFの収集を想や発展しています。                                                                                                    | 72/27-1-03時編                                                                  | 口原名藏人 (为9为力)                                                                                                    |
| _ MAR                                                                                                    | 10330547                                                                      | 40,000                                                                                                    |
| にしくは応答さきの代替きする運動アプリケーション(Connect Stansland)において不正配送先情報を利用した不                                                                                                    | 個人中間主 ○                                                                       | 口度曲号                                                                                                    |
| 1927年に1927年、1927年、1927年19月1日には、1927年には、1927年に |                                                                               | 10400                                                                                                    |
| reat                                                                                                    | 中語者の詳細                                                                        | CAE 接引表解放                                                                                                    |
| 客には宇宙取り法律是もしくは論素には資産に対応法律反と支援部項決合型行ちことがありませた?<br>1993년                                                                                                    | 玩名                                                                            | 1234367                                                                                                    |
|                                                                                                    | A                                                                             | 福祉地下です!Steiper アカウントを標序してください                                                                                                    |
|                                                                                                    | 6                                                                             | 3-8                                                                                                    |
| ンプライアンス 】                                                                                                    | 48 (5.07-4)                                                                   | riotal/@hotmail.com                                                                                                    |
| の4問けELASHERAMEサー                                                                                                    | R(WPW)                                                                        | 1527-F                                                                                                    |
|                                                                                                    |                                                                               |                                                                                                    |
| くについての設問です。下記                                                                                                    | 13                                                                            |                                                                                                    |
| とおりご回答ください。                                                                                                    |                                                                               | しの2カウントへの20年スを計刊する キャン世界                                                                                                    |
|                                                                                                    | <b>生</b> 率月11                                                                 | RICTIestiframe (g.f.suithane.is) CR2811.                                                                                                    |
|                                                                                                    | YVYY MM CD                                                                    | アカフノトを行んすると、それのないと、通知されたアカフノドの利用の中に見てない。後方した時間に大変につえば「あん」としたものと思なされます。                                                                                                    |
| 目:いいえ                                                                                                    | 8-20%                                                                         |                                                                                                    |
| 目:はい                                                                                                    | 新保備中 0                                                                        | 【明細表記】                                                                                                    |
|                                                                                                    | 84 UA                                                                         | 「古唯」本の四の中にうキンシ                                                                                                    |
| ]日・いいえ                                                                                                    | 着地(のタカナ) ビル-ち (カタカナ)                                                          | 与具                                                                                                    |
| 引目:いいえ                                                                                                    | 42.64                                                                         | る表記です。「FLASHFRAME」もし                                                                                                    |
|                                                                                                    | ₩ 0 03-1234-5678                                                              | ノナ「フラッシュフレー ト」とご記る                                                                                                    |
|                                                                                                    |                                                                               |                                                                                                    |
|                                                                                                    |                                                                               | ください。                                                                                                    |
|                                                                                                    | 【CンイスのWEBサイト】                                                                 |                                                                                                    |
|                                                                                                    | 「https://jp.flashframe.io」と                                                   |                                                                                                    |
|                                                                                                    | ご記 ふください                                                                      | 【刀人ダイーサホート電話番号】                                                                                                    |
|                                                                                                    |                                                                               | (米国)917-727-9003                                                                                                    |
|                                                                                                    | 【ビジネスの詳細】                                                                     |                                                                                                    |
|                                                                                                    | <b>—</b> • <b>—</b> • • • • • • • • • • • • • • • • • • •                     |                                                                                                    |

# 3 登録完了

登録が完了するとFLASHFRAMEとStripeのアカウントが連携されます

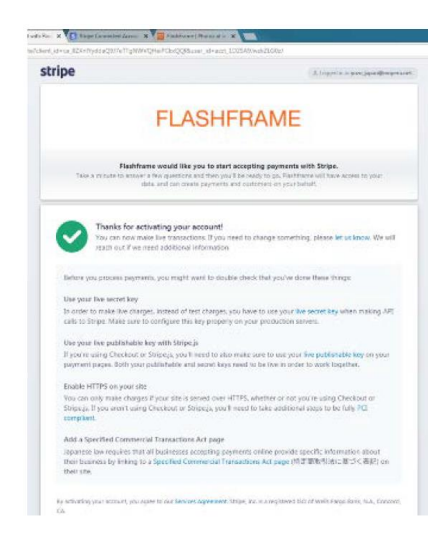

## アップロード方法

1 https://jp.flashframe.ioにアクセス。 「ログイン」をクリックし、次の画面で ユーザ名とパスワードを投入

2 ログイン後、「アップロード」をクリック

3 「既存アルバム」をクリック

4 「公開されている全アルバム」を選択

| C = Willings | B https://p.flasht.org |                                                                                                    |        | er o 💁 🛛 |
|--------------|------------------------|----------------------------------------------------------------------------------------------------|--------|----------|
|              | лх-746                 | алык<br>алык<br>алык |        |          |
|              |                        |                                                                                                    |        |          |
|              | SHEMS                  | 写真を探す                                                                                                    | SREED  |          |
|              |                        | 写信を探す                                                                                                    | SBEETS |          |

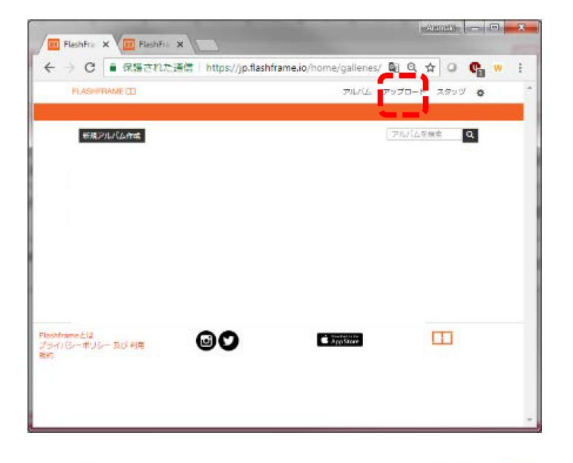

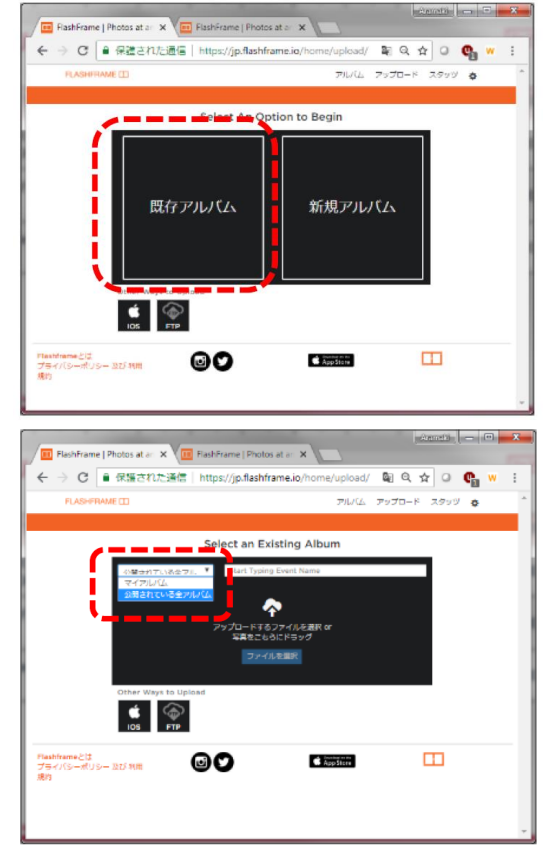

5 「イベント名を投入」欄にイベント名もしく は 地名を投入し、該当のイベントを選択。

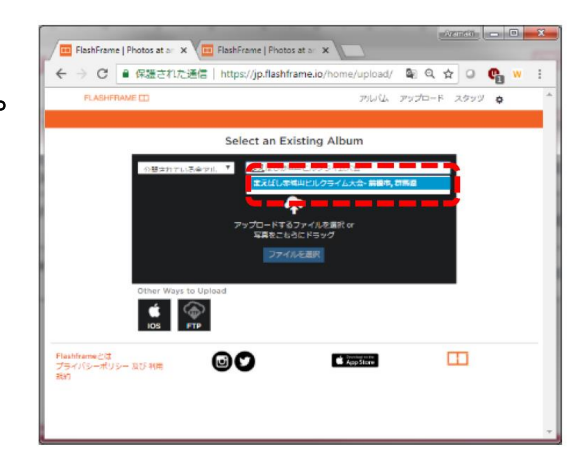

6 「ファイルを選択」をクリックし、写真が格 納されているファイルからアップロードす る写真を選択(複数選択可)

> ※価格は大会ごとに自動で表示されます ※撮影場所の入力は任意です

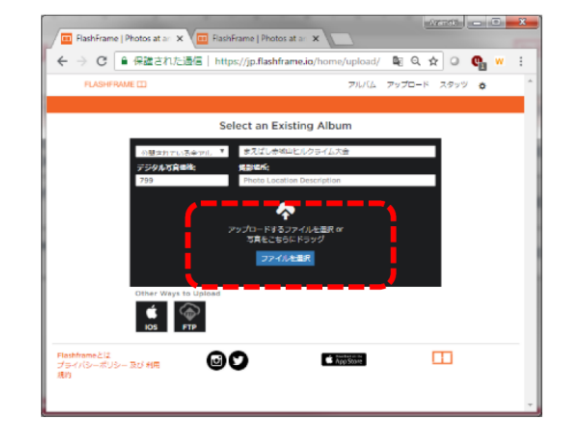

7 画面左側のプルダウンを「重複可」として クリック

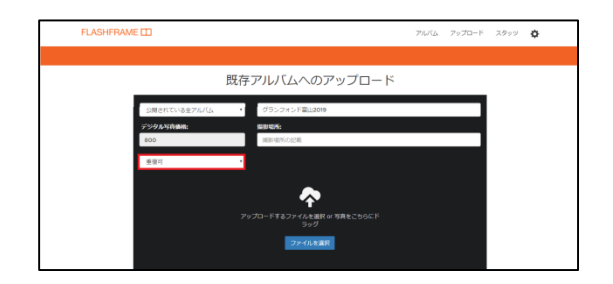

8 画面右側の撮影場所のプルダウンから 撮影エリアを選択

| FLASHFRAJ | ME 🗂                            |                                                                                    | 71.KL | アップロード | スタッツ | 0 |
|-----------|---------------------------------|------------------------------------------------------------------------------------|-------|--------|------|---|
|           | 既                               | 存アルバムへのアップロード                                                                      |       |        |      |   |
|           | 公開されている金アルズム<br>デジタル写真が出<br>800 | <ul> <li>グランフォンド副止2019&lt;</li> <li>第82日前</li> <li>第82日前</li> <li>第82日前</li> </ul> |       |        |      |   |
|           | 并接可                             | (2)(1)を記念(第<br>3)認知とかかいた(2)(1)((3)(4)(4)(4)(4)(4)(4)(4)(4)(4)(4)(4)(4)(4)          |       |        |      |   |
|           |                                 | アメデ (Main) (2.1 (Main)) まであい<br>単純化(クションター)(編集電源)<br>単純酸単化(ク)<br>単純酸単化(クションテスト号)   |       |        |      |   |

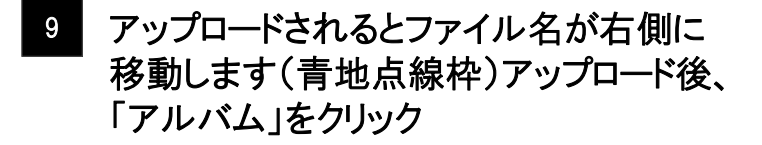

※以下、任意となります

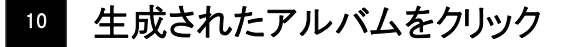

|                  | Care   https://jp.nasnir | ame.o/horpi/upip/upi | a a z o     | <b>e</b> " |
|------------------|--------------------------|----------------------|-------------|------------|
| FLASHFRAME (13   |                          | 776/64               | オップロード スタッツ | 0          |
|                  | Select an Ex             | isting Album         |             |            |
| 小服注約1            | 12)3em). * #2220#4       | 毎ビルクライム大量            |             |            |
| 259AG            | Rank: Markets            | tion Description     |             |            |
| Images to        | This Property is         | 1 Files Uploaded     |             |            |
| Upload           | SKID DUDICAL             | ING 0304 IPG         |             |            |
|                  |                          | 100%                 |             |            |
|                  |                          |                      |             |            |
|                  | -                        |                      |             |            |
|                  | taked tiles to           | (internet)           | ;           |            |
| N                |                          |                      |             |            |
| Children of Male |                          |                      |             |            |

| FLASH/TAME CD                                                                                          | 7676 7970-K 2999 O |
|----------------------------------------------------------------------------------------------------|--------------------|
| HIRPLICENS.                                                                                            | フルバムを接来 Q          |
| 152                                                                                                    |                    |
| mMLAKAM ACC                                                                                            |                    |
|                                                                                                    |                    |
| and the second second                                                                                  |                    |
| 2000/265 # XIZO # HUUC/U-                                                                              |                    |
| 27/3/2.58/まれた0#8m2/b<br>日代:05/50/2018<br>新屋内梁 部共県<br>市町社 影響市                                           |                    |
| 2010년38日本7月20日4日2月<br>日代:00170月2018<br>家堂寺県・年井県<br>中町社 町崎市                                             |                    |
| アパレビルをまたして#440ビリル-<br>田市:(の752/2018<br>米国市鉄 将兵場<br>半町行: 前通用<br>102-102120-1021-1021-1021-1021-1021-102 |                    |

「写真下に自動認識されたゼッケン番号が表示(青字点線枠)アップロードされた写真をクリック

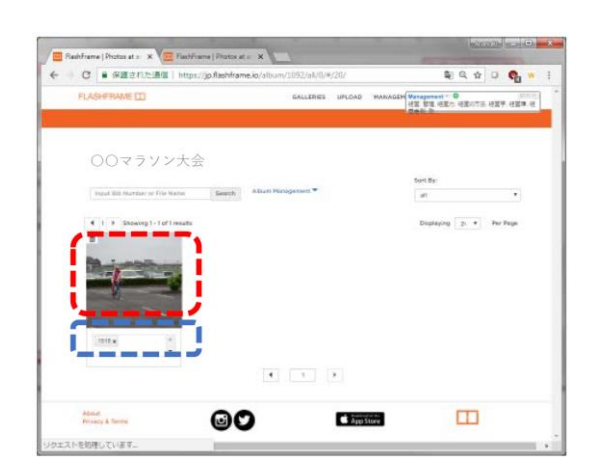

12 手動でゼッケン番号を追加する場合は 「ゼッケン番号」下の枠に番号を入力の 上「ゼッケン番号を追加」をクリックし青 ボタンを押下

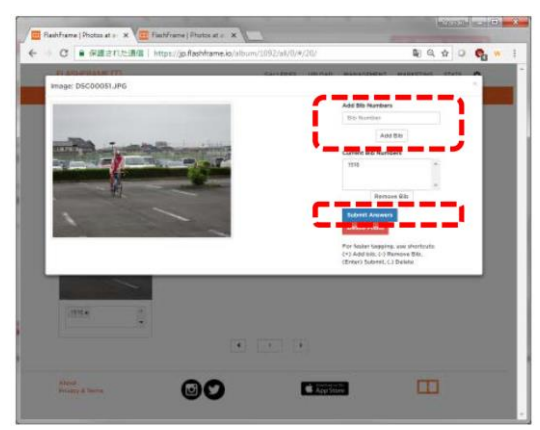

13 手動でゼッケン番号を削除する場合は 「現在のゼッケン番号」下の番号を選択 し、「ゼッケン番号を削除」をクリックし青 ボタンを押下

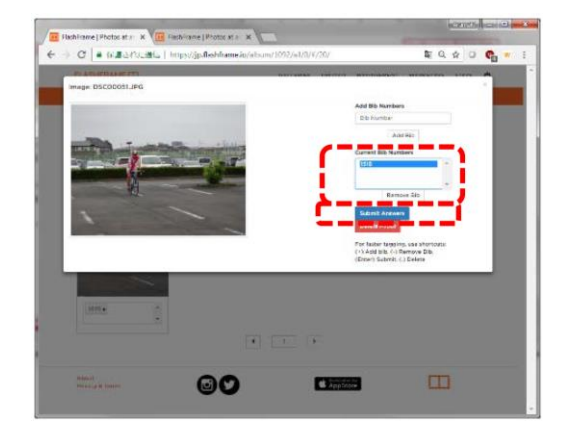

14 写真を削除する場合は赤ボタンを押下

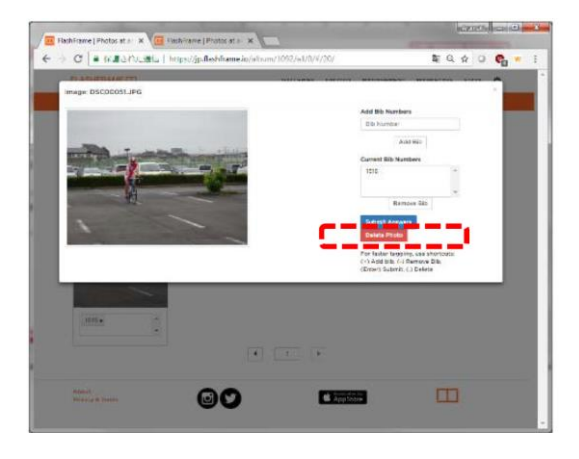